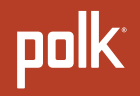

# BENUTZERHANDBUCH

MagniFi Max AX SR™

### 

© Copyright 2022 Polk Audio, LLC.

Polk, Polk Audio, Polk MagniFi Max AX, Polk MagniFi Max AX SR und Polk Voice Adjust sind eingetragene Marken der Polk Audio, LLC. Alle anderen Marken sind Eigentum der jeweiligen Inhaber.

### Aufstellen der Soundbar

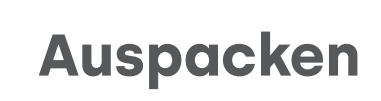

Überprüfen Sie, ob die folgenden Artikel im Karton enthalten sind.

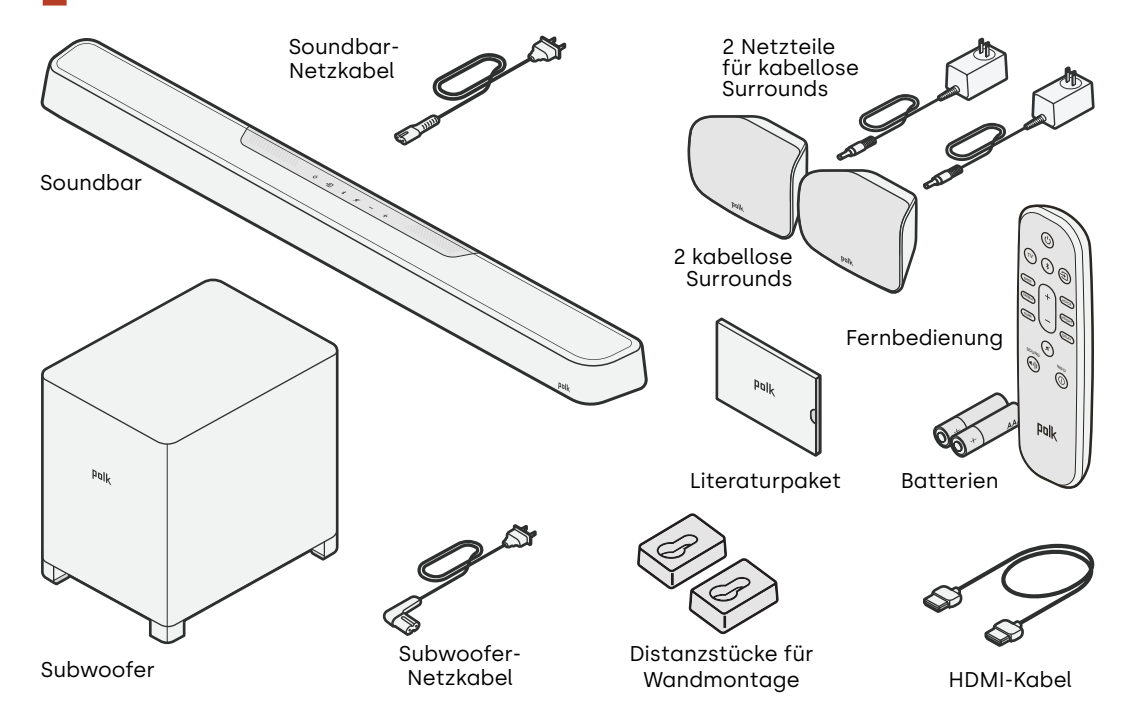

### Platzieren der Soundbar

Stellen Sie die Soundbar für das beste Hörerlebnis mittig unter Ihrem Fernsehgerät auf eine Konsole, sodass sie bündig mit der Vorderkante der Konsole abschließt. Wenn Sie die Soundbar an der Wand montieren möchten, befolgen Sie die Anweisungen in der mitgelieferten Schablone für die Wandmontage.

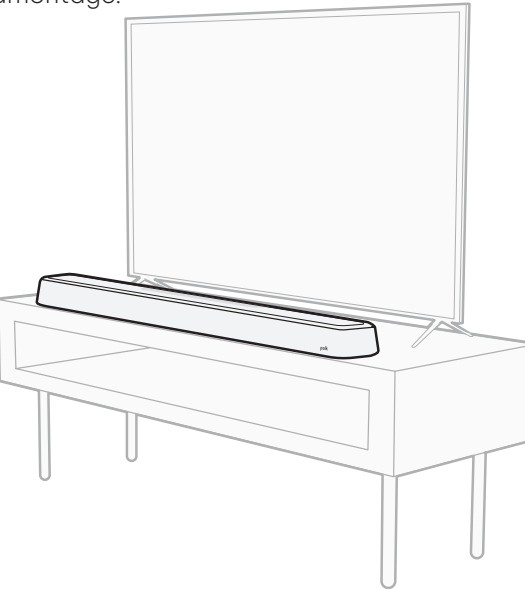

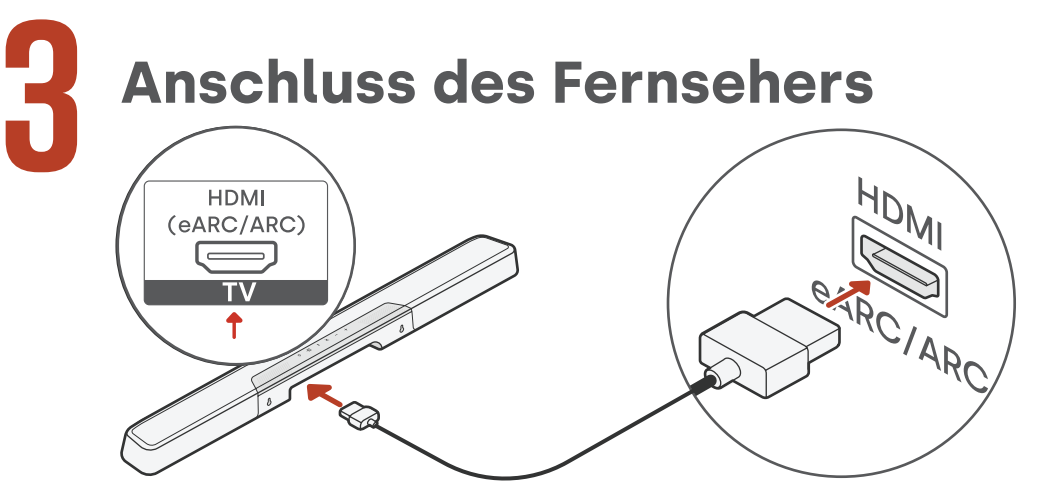

- 1. Suchen Sie an Ihrem Fernseher nach dem HDMI-Anschluss mit der Bezeichnung "ARC" oder "eARC". **WICHTIG:** Nur ein Anschluss an Ihrem Fernseher ist mit "ARC" oder "eARC" beschriftet. Sie müssen genau diesen Anschluss für die Verbindung verwenden, da Sie sonst keinen TV-Ton hören können.
- 2. Stecken Sie ein Ende des HDMI-Kabels in die eARC/ARC-Buchse am Fernsehgerät.
- 3. Stecken Sie das andere Ende in die eARC/ARC-Buchse an der Soundbar.
- 4. (Optional): Befolgen Sie, wenn Sie einen Roku TV™ verwenden, die Anweisungen auf dem Bildschirm.

**Hinweis:** Sie können, falls Ihr Fernseher über keinen HDMI-Anschluss verfügt, die Soundbar mit einem optischen Kabel an Ihren Fernseher anschließen. Bitte beachten Sie jedoch, dass eine optische Verbindung keine Unterstützung für die Audioformate Roku TV Ready™ oder Dolby Atmos® und DTS:X® bietet.

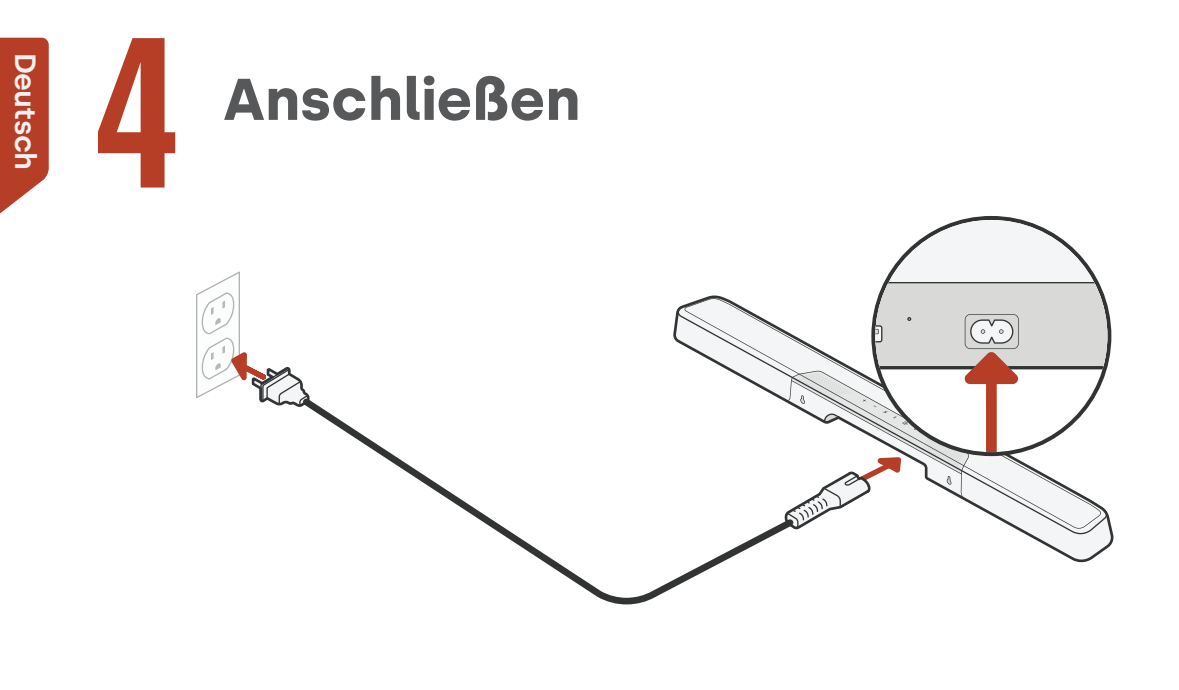

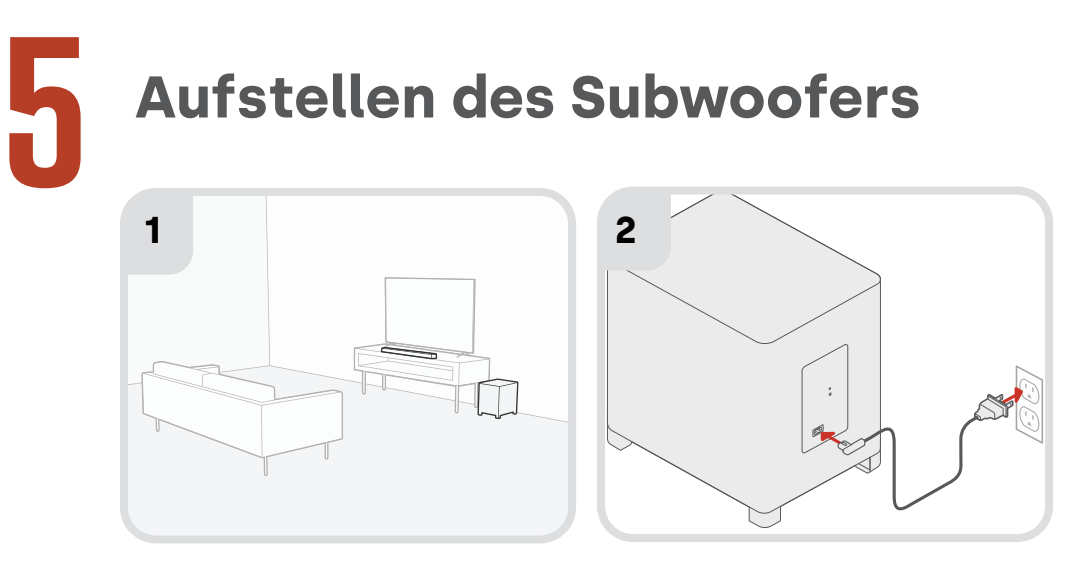

- 1. Eine optimale Leistung erzielen Sie, wenn Sie den Subwoofer an der gleichen Wand wie das Fernsehgerät und so nah wie möglich am Fernsehgerät aufstellen. Der Abstand zwischen Soundbar und Subwoofer sollte nicht mehr als 90 cm (30 ft) betragen, wobei ein kleinerer Abstand bevorzugt wird.
- 2. Schließen Sie das Netzkabel an den Subwoofer und an eine Steckdose an.

**Hinweis:** Der Subwoofer wird nach dem Einschalten automatisch mit der Soundbar gekoppelt, und die Verbindung zur Soundbar erfolgt drahtlos.

### Einrichten der Surround-Lautsprecher

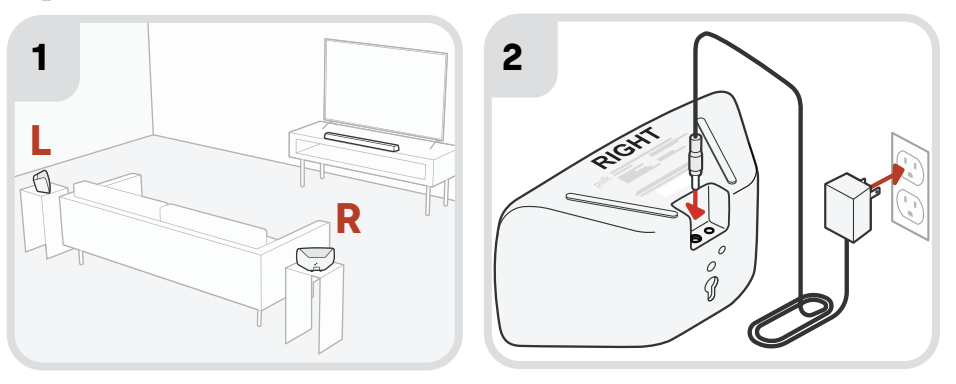

- 1. Stellen Sie die linken und rechten Surround-Lautsprecher wie in der Abbildung oben gezeigt auf.
- 2. Schließen Sie die Netzteile an die Surround-Lautsprecher und an eine Wandsteckdose an.

**Hinweis:** Die Surrounds werden nach dem Einschalten automatisch mit der Soundbar gekoppelt, und die Verbindung zur Soundbar erfolgt drahtlos.

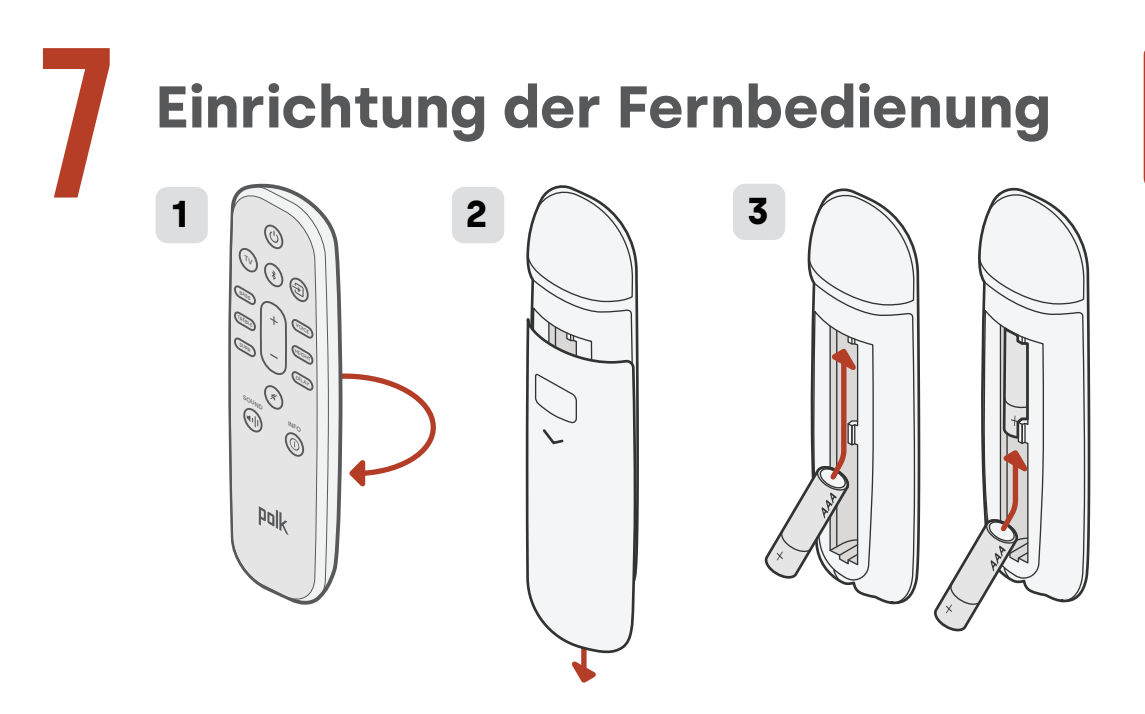

- 1. Drehen Sie die Fernbedienung mit der Rückseite nach oben.
- 2. Öffnen Sie die hintere Abdeckung der Fernbedienung, indem Sie den unteren Teil abwärts schieben.
- 3. Legen Sie die zwei Batterien (AAA) in die Fernbedienung ein, und schließen Sie die Abdeckung.

Deutsch

### Verbinden mit Wi-Fi<sup>®</sup> über eine der drei folgenden Optionen

Verbinden Sie Ihre Soundbar mit Wi-Fi®, um die Einrichtung abzuschließen und wichtige Software-Updates zur Verbesserung der Leistung, Bereitstellung neuer Funktionen und Aufrechterhaltung der Kompatibilität mit Ihrem Fernsehgerät zu erhalten.

Sie können eine von drei Optionen für die Wi-Fi-Verbindung verwenden: die Google Home-App, die Amazon Alexa-App oder direkt von einem iOS-Gerät.

#### Google Home-App-Einrichtung:

Laden Sie die kostenlose Google Home-App auf Ihr Android- oder iOS-Gerät herunter und folgen Sie dann den Anweisungen in der App, um die Soundbar mit Ihrem Wi-Fi-Netzwerk zu verbinden.

#### Amazon Alexa-App-Einrichtung:

Laden Sie die kostenlose Amazon Alexa-App auf Ihr Android- oder iOS-Gerät herunter und folgen Sie dann den Anweisungen in der App, um die Soundbar mit Ihrem Wi-Fi-Netzwerk zu verbinden.

#### Apple AirPlay-Einrichtung:

- Halten Sie die Einschalttaste auf der Oberseite der Soundbar gedrückt, bis Sie einen Piepton hören und "WI-FI SETUP (WI-FI-EINRICHTUNG)" auf der Soundbar angezeigt wird.
- 2. Bestätigen Sie, dass Ihr iOS–Gerät mit dem Wi-Fi-Netzwerk verbunden ist, dem MagniFi Max AX beitreten soll.
- 3. Gehen Sie auf Ihrem iOS-Gerät zu **Einstellungen > WLAN**.
- 4. Scrollen Sie nach unten zu NEUEN AIRPLAY-LAUTSPRECHER EINRICHTEN und tippen Sie auf **MagniFi Max AX-XXXX**.
- 5. Folgen Sie den Anweisungen auf dem Bildschirm.

### Die Einrichtung ist jetzt abgeschlossen!

Schauen Sie Fernsehen oder spielen Sie einen Film ab: Die Lautstärke der Soundbar und andere Einstellungen lassen sich wie gewünscht einstellen.

Sie können die Oberseite der Soundbar, die Soundbar-Fernbedienung oder Ihre TV-Fernbedienung verwenden, um Anpassungen Ihres Hörerlebnisses vorzunehmen. Weitere Informationen finden Sie auf den Seiten 10–33.

Wenn Sie keinen Ton oder ein Echo hören, lesen "Sie "Tipps" und Fehlerbehebung" auf Seite 29.

#### Benötigen Sie weitere Hilfe?

Sehen Sie sich das Online-Einrichtungsvideo an!

www.polkaudio.com/MagnifiMaxAX

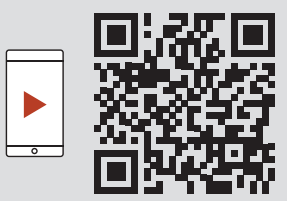

## Produktmerkmale

### Funktionen der Fernbedienung

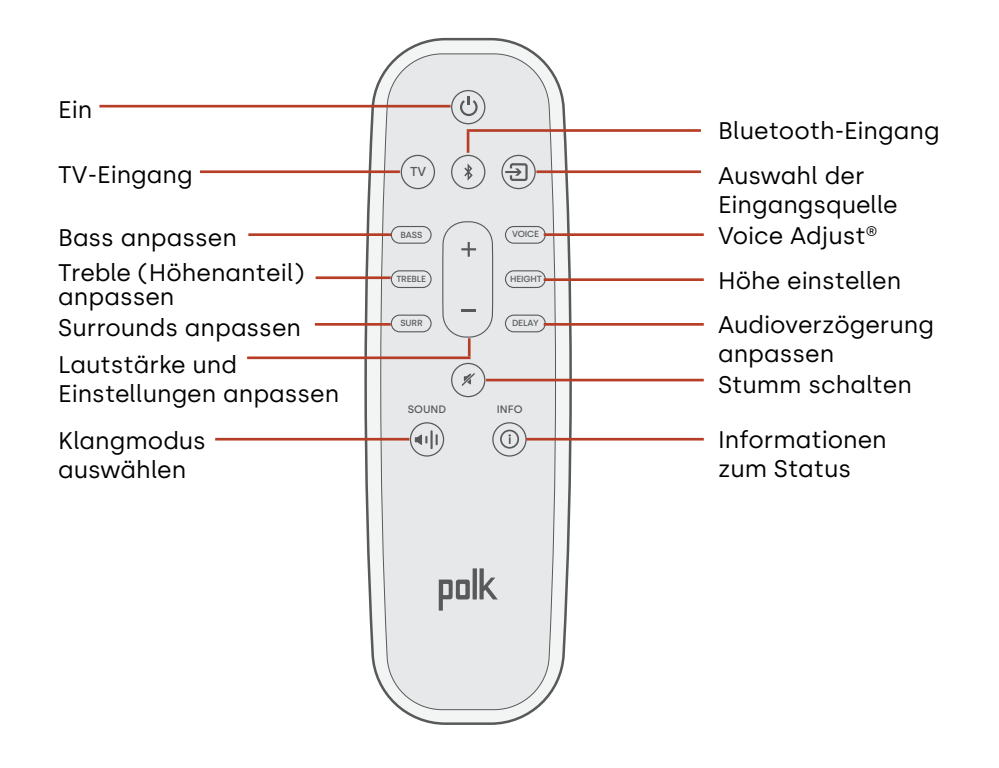

### Merkmale der Soundbar

Oberseite

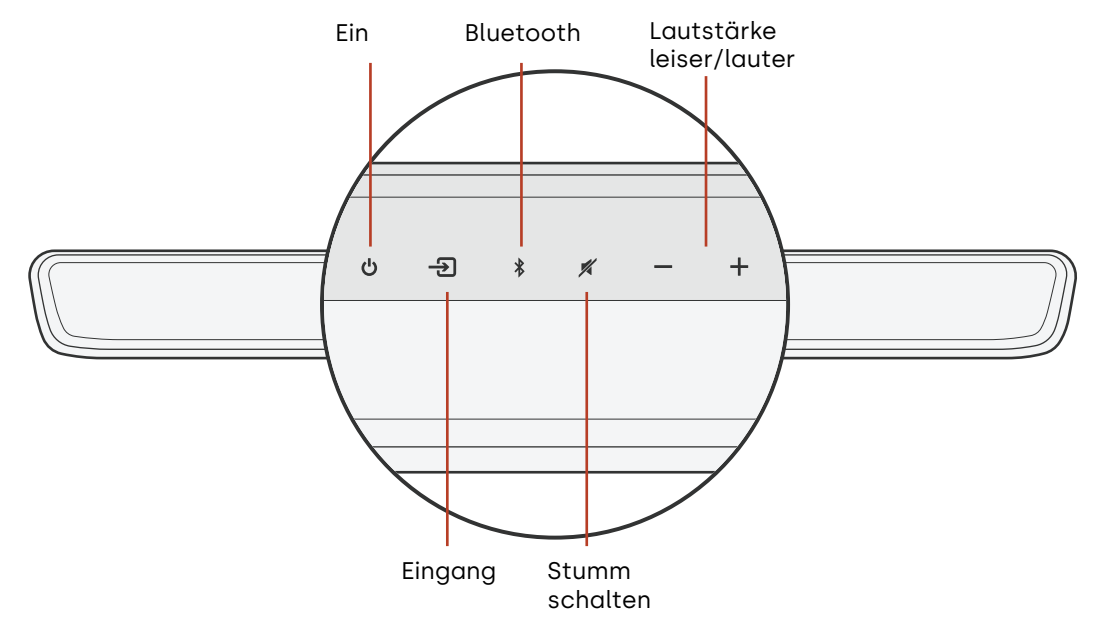

#### Vorderseite

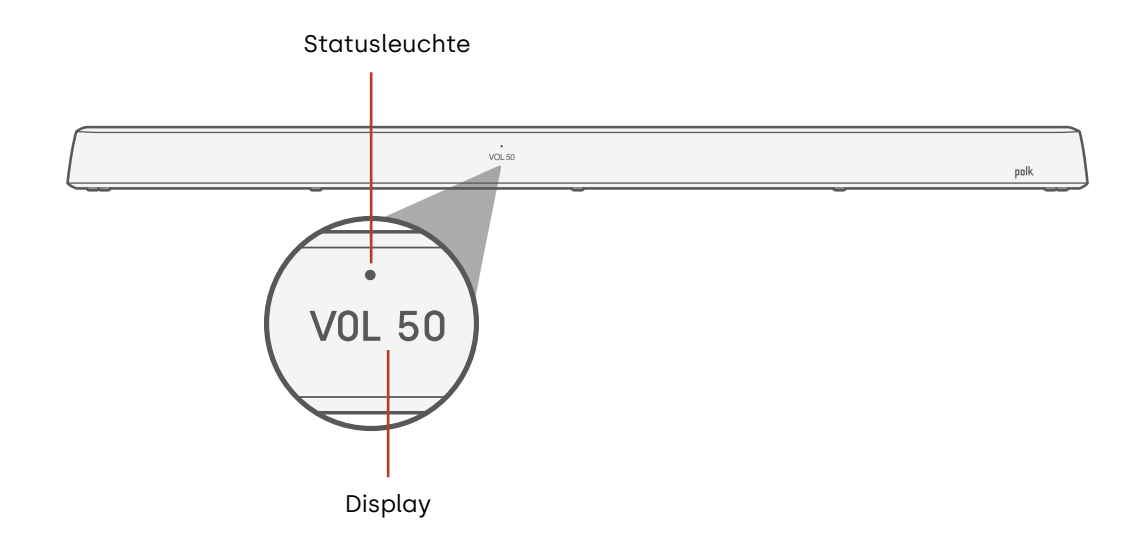

#### Rückseite

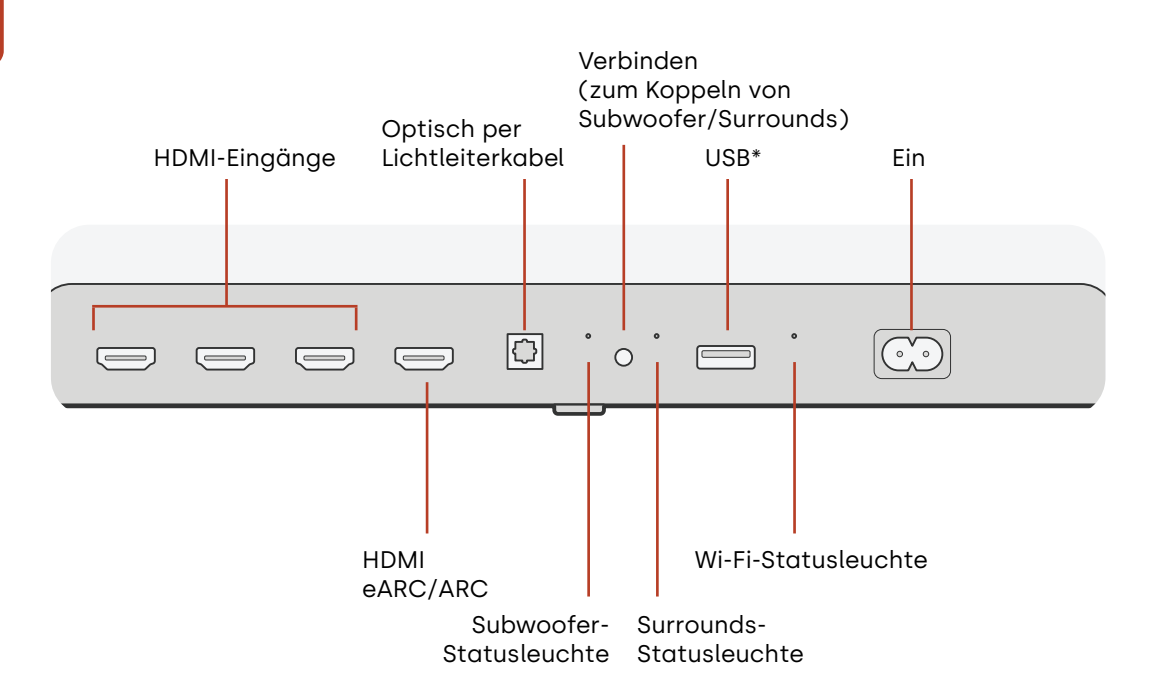

14 \*Für einfache MP3-Musikwiedergabe (weitere Informationen finden Sie auf der Seite 33)

### Subwoofer-Merkmale

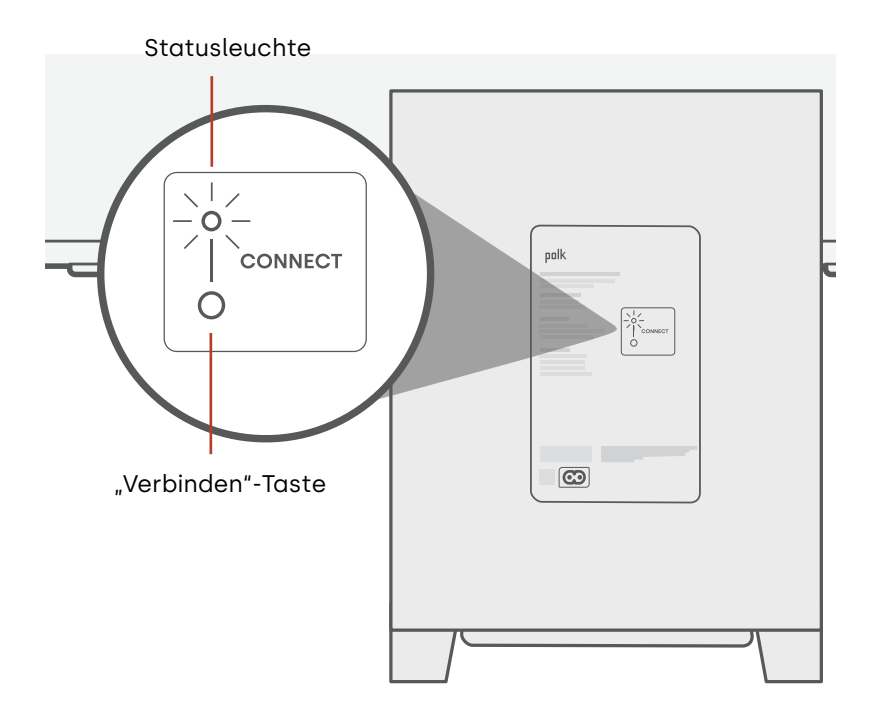

### Surround-Lautsprechermerkmale

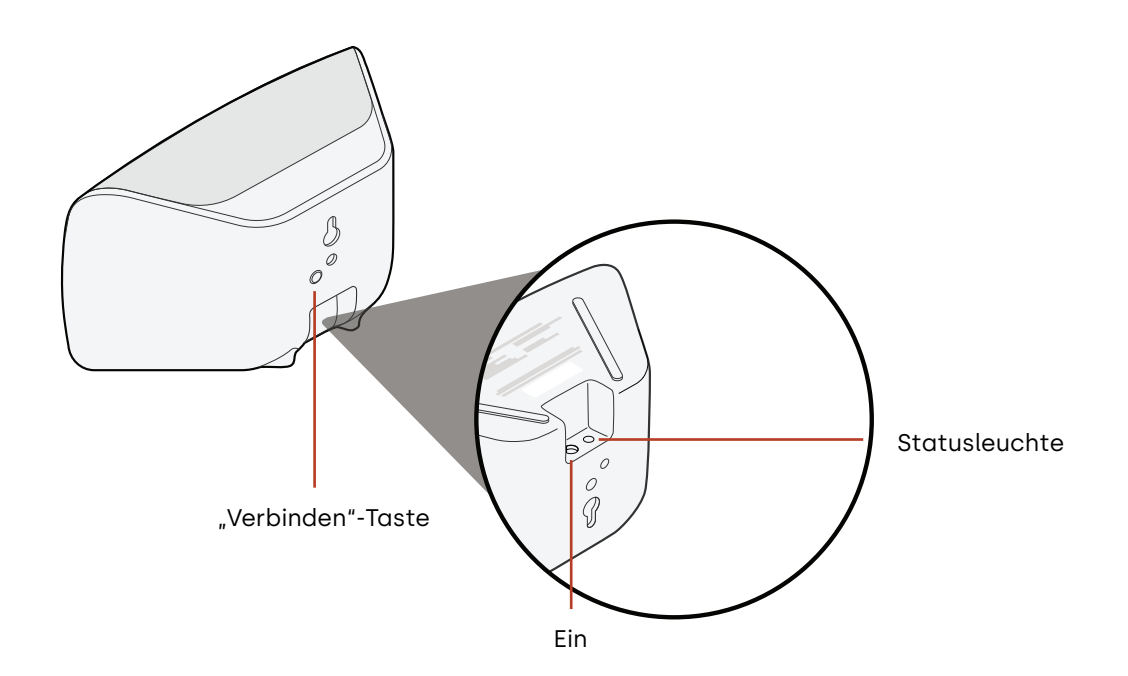

# Einstellungen

### Statusanzeigen

#### Display

Das Display der Soundbar zeigt Statusinformationen an, wenn Sie Einstellungen oder Modi ändern. Das Display schaltet sich aus, wenn Sie keine Einstellungen oder Modi mehr ändern.

Drücken Sie jederzeit 🛈 auf der Fernbedienung, um die aktuellen Einstellungen auf dem Display anzuzeigen, einschließlich der Verbindungszustände von Eingangsquelle, Decoder, Klangmodus und Wi-Fi, Subwoofer und Surround-Lautsprecher.

Jeder Tastendruck zeigt den nächsten Statuspunkt in Folge an.

#### Statusleuchte

Die Statusleuchte oberhalb des Displays bietet zusätzliche visuelle Rückmeldungen in Bezug auf die Status der Soundbar. Das Licht blinkt, wenn die Soundbar stummgeschaltet ist, hochgefahren wird oder die Software aktualisiert wird.

Bei aktivierter Funktion kann die Statusleuchte kann auch anzeigen, wenn die Soundbar eingeschaltet ist. Um diese Funktion ein- oder auszuschalten, drücken Sie die Tasten **Mute** (Stumm) 🖉 und Volume Up (Lautstärke lauter) + auf der Soundbar gleichzeitig für 5 Sekunden.

Wenn diese Funktion aktiviert ist, leuchtet die Statusleuchte bei eingeschalteter Soundbar ständig weiß. Die Statusleuchte schaltet sich aus, wenn sich die Soundbar im Standby-Modus befindet.

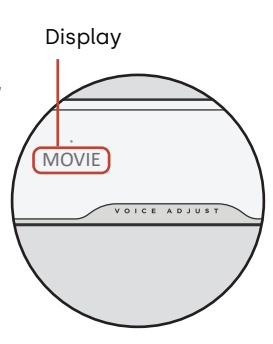

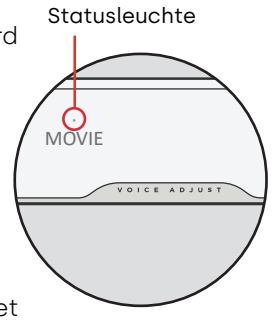

### Anpassen Ihres Hörerlebnisses

#### Klangmodi

Drücken Sie **SOUND (KLANG)** auf der Fernbedienung, um durch die verfügbaren Klangmodi zu blättern. Die Klangmodi passen die Audio-Eigenschaften der Soundbar an die Art der Inhalte, die Sie hören, an.

**Hinweis:** Der Klangmodus wird für jeden einzelnen HDMI-Eingang gespeichert, damit Sie den Ton für jedes Ihrer Quellgeräte bereitstellen können.

Das Display der Soundbar zeigt den aktuellen Modus an.

| Auto-Modus<br>(Standard) | Stellt automatisch den am besten geeigneten Klangmodus für das<br>wiedergegebene Medium ein.                                                                                                    |
|--------------------------|----------------------------------------------------------------------------------------------------|
| TV-Modus                 | Verwenden Sie diesen Modus für gelegentliches Fernsehen und<br>Ansehen von Filmen. In diesem Modus können Sie alle wichtigen<br>Dialoge und Effekte auch bei niedriger bis mittlerer Lautstärke hören.                                                                                                    |
| Filmmodus                | Verwenden Sie diesen Modus für ein umfassendes und<br>dynamisches Kinoerlebnis, unabhängig vom Inhalt Dieser Modus<br>verbessert die Höhe und Surround-Effekte in Dolby Atmos®- und<br>DTS:X®-Audioformaten und virtualisiert diese Effekte für andere<br>Programmformate. Drehen Sie die Lautstärke auf und genießen Sie! |

| Deut | Nachtmodu            |
|------|----------------------|
| sch  | All-Stereo-<br>Modus |

| Nachtmodus           | Verwenden Sie diesen Modus zum Hören mit geringer Lautstärke.<br>Dieser Modus reduziert die Bass- und Lautstärkedynamik bei<br>gleichzeitiger Verbesserung der Sprachverständlichkeit.                                                     |
|----------------------|----------------------------------------------------------------------------------------------------|
| All-Stereo-<br>Modus | Verwenden Sie diesen Modus, um die vorderen linken und rechten<br>Kanäle an Ihre Surround-Lautsprecher zu senden. Dieser Modus<br>ist nur verfügbar, wenn MagniFi Max AX Surrounds oder Polk SR2<br>Wireless Surrounds angeschlossen sind. |
| Musikmodus           | Verwenden Sie diesen Modus zum Streamen von Musik oder zum<br>Verbessern von Musikinhalten in TV-Shows und Filmen.                                                                                                    |

#### Audioverzögerung

Wenn der Ton der Soundbar nicht mit dem TV-Dialog synchronisiert ist, können Sie den Zeitpunkt mithilfe der Einstellungsfunktion für die Audioverzögerung manuell anpassen.

Zur Anpassung der Audioverzögerung:

- 1. Drücken Sie DELAY (VERZÖGERUNG) auf der Fernbedienung, um den Einstellungsmodus "Audioverzögerung" zu aktivieren.
- 2. Verwenden Sie die Tasten + und -, um den Zeitpunkt in kleinen Schritten anzupassen, bis das Audio mit dem Video synchronisiert ist. Das Display der Soundbar zeigt die aktuelle Einstellung an.
- 3. Drücken Sie, wenn Sie fertig sind, erneut die Taste DELAY (VERZÖGERUNG) oder warten Sie 10 Sekunden, um den Verzögerungsmodus zu verlassen.

#### Voice Adjust

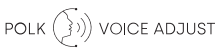

Verwenden Sie für einen klareren, frischeren Dialog die Voice (Sprache)-Regler auf der Fernbedienung, um den Dialogpegel zu trennen und anzupassen. Drücken Sie die Taste VOICE (SPRACHE) und dann + oder - auf der Fernbedienung, um den Dialogpegel auf der Soundbar zu erhöhen oder zu verringern.

#### Höhe einstellen

Verwenden Sie den "Höhenkanalregler," um die Lautstärke der nach oben gerichteten Hochtöner (Height-Lautsprecher) Ihrer Soundbar zu erhöhen oder zu verringern. Dies passt die Overhead-Effekte auf der Soundbar an. Drücken Sie Taste **HEIGHT (HÖHE)** und dann + oder - auf der Fernbedienung, um die Höhenkanal-Lautstärke zu erhöhen oder zu verringern.

#### Treble (Höhenanteil) anpassen

Verwenden Sie den Treble-Regler, um den Pegel des oberen Frequenzbereichs Ihrer Soundbar zu erhöhen oder zu verringern. Drücken Sie die Taste **TREBLE (HÖHENANTEIL)** und dann + oder - auf der Fernbedienung, um den Höhenanteil auf der Soundbar zu erhöhen oder zu verringern.

#### Bassregelung

Verwenden Sie die Bass-Regler auf der Fernbedienung zur einfachen Anpassung der Bass-Lautstärke. Drücken Sie die Taste **BASS** und dann + oder - auf der Fernbedienung, um den Bassanteil auf der Soundbar zu erhöhen oder zu verringern.

#### Surround-Steuerung

Verwenden Sie den Surround-Regler auf der Fernbedienung zur einfachen Anpassung der Lautstärke Ihrer angeschlossenen Surround-Lautsprecher. Drücken Sie die Taste **SURR** und dann + für eine höhere Lautstärke oder - für eine niedrigere Lautstärke. Wenn ein Surround-Lautsprecher zu laut oder der andere zu leise ist, können Sie mit der Fernbedienung die relative Balance zwischen den beiden Lautsprechern einstellen. So stellen Sie Lautstärkebalance der Surround-Lautsprecher ein: Halten Sie Sie die Taste **SURR** auf der Fernbedienung 2 Sekunden lang gedrückt und drücken Sie dann + oder -, um die relative Lautstärke zwischen den beiden Lautsprechern zu ändern.

### Verwenden Ihrer TV-Fernbedienung zur Steuerung der Soundbar

Sie können auch Ihre TV-, Kabel- oder Satellitenfernbedienung zum Ein-/Ausschalten, zur Regelung der Lautstärke, Stummschaltung sowie weiterer Funktionen der Soundbar verwenden. Abhängig von Ihrem TV-Modell und Verbindungstyp, müssen Sie möglicherweise die Soundbar anleiten, auf Ihre TV-Fernbedienung zu reagieren.

Führen Sie die folgenden Schritte aus, falls die Soundbar nicht auf Ihre TV-, Kabel- oder Satellitenfernbedienung reagiert.

#### Die Soundbar anleiten, auf Ihre TV-Fernbedienung zu reagieren

**Wichtig:** Legen Sie für beste Ergebnisse neue Batterien in die Polk-Fernbedienung und Ihre TV-Fernbedienung ein und richten Sie beide Fernbedienungen aus einer Entfernung von 30–90 cm (1–3 ft) auf die Vorderseite der Soundbar.

#### 1. Wechseln Sie in den Fernsteuerungs-Lernmodus.

Halten Sie die Taste **Source (Quelle)** (-) für etwa 3 Sekunden gedrückt. Lassen Sie die Taste los, wenn auf dem Display der Vorderseite "REMOTE LEARN" (FERNBEDIENUNG LERNEN) erscheint.

Die Eingabeaufforderung "POLK REMOTE" (POLK-FERNBEDIENUNG) wird auf dem Display angezeigt.

#### 2. Wählen Sie eine Taste auf der Polk-Fernbedienung aus.

Wählen Sie eine Taste aus, die die Soundbar erlernen soll (zum Beispiel **Volume Up** (Lautstärke lauter)).

Die Eingabeaufforderung "TV REMOTE" (TV-FERNBEDIENUNG) wird auf dem Display angezeigt.

#### 3. Wählen Sie eine Taste auf Ihrer TV-Fernbedienung aus.

Drücken Sie die Taste auf Ihrer TV-Fernbedienung, mit der Sie die in Schritt 2 ausgewählte Soundbar-Funktion steuern möchten, und lassen Sie diese wieder los (z. B. **Volume Up (Lautstärke lauter)**).

Wenn die Meldung "TRY AGAIN" (ERNEUT VERSUCHEN) auf dem Display erscheint, wiederholen Sie die Schritte 2 und 3.

Die Meldung "SUCCESS" (ERFOLGREICH) wird auf dem Display angezeigt, wenn der Befehl erfolgreich programmiert wurde.

4. Wiederholen Sie die Schritte 2 und 3, um andere Tasten zu programmieren.

#### 5. Beenden des Lernmodus der Fernsteuerung.

Halten Sie die Taste **Source (Quelle)** (-1) gedrückt, bis "EXIT" (BEENDEN) auf dem Display erscheint.

#### Gelernte Fernbedienungs-Codes löschen

Halten Sie die Taste **Source (Quelle)** (-2) auf der Soundbar für etwa 10 Sekunden gedrückt. Sie hören zwei Töne. Halten Sie die Taste gedrückt und lassen Sie die Taste los, nachdem Sie drei Töne hören. Auf der Soundbar erscheint die Nachricht "IR CLEARED" (IR GELÖSCHT).

# Wi-Fi und Bluetooth®

### Hören mit Chromecast Built-in™

Mit integriertem Chromecast können Sie ganz einfach:

- Streamen Sie Musik von Ihren Lieblings-Apps über Wi-Fi.
- Erleben Sie ein Full-Home-Klangerlebnis. Mit der Multi-Room-Synchronisation können Sie die denselben Song über mehrere, in Chromecast integrierte kompatible Lautsprecher in Ihrem Zuhause gleichzeitig abspielen.
- Streamen Sie Medien von jedem Google Assistant-fähigen Lautsprecher auf die Soundbar. Verwenden Sie Sprachbefehle, um Ihre Lieblingsinhalte abzuspielen, die Lautstärke zu ändern und Informationen darüber zu erhalten, was Sie hören.
- Automatische Updates erhalten.

Zur Einrichtung von Chromecast:

- 1. Bestätigen Sie, dass Ihr Android- oder iOS-Gerät mit dem Wi-Fi-Netzwerk verbunden ist, dem MagniFi Max AX beitreten soll.
- 2. Laden Sie die kostenlose Google Home-App auf Ihr Android- oder iOS-Gerät herunter.
- 3. Folgen Sie den Anweisungen in der App, und verbinden Sie die Soundbar mit Ihrem Wi-Fi-Netzwerk.

Besuchen Sie für weitere Informationen über Google Home und integriertes Chromecast für Audio **support.google.com/googlenest** und **support.google.com/ chromecastbuiltin**.

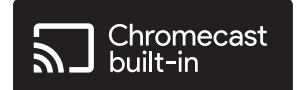

### Hören mit Apple AirPlay®

AirPlay<sup>®</sup> ist eine von Apple entwickelte Technologie, um Home-Audiosysteme und Lautsprecher in jedem Raum durch Antippen oder durch eine einfache Frage an Siri zu steuern – direkt von iPhone<sup>®</sup>, iPad<sup>®</sup>, HomePod<sup>®</sup> oder Apple TV<sup>®</sup>.

Spielen Sie gleichzeitig ein Lied im Wohnzimmer und in der Küche, oder passen Sie die Lautstärke in jedem Raum an, alles synchron.

Zur Einrichtung von Apple AirPlay (falls Chromecast nicht bereits eingerichtet ist):

- 1. Halten Sie die Einschalttaste auf der Oberseite der Soundbar gedrückt, bis Sie einen Piepton hören und "WI-FI SETUP (WI-FI-EINRICHTUNG)" auf der Soundbar angezeigt wird.
- 2. Bestätigen Sie, dass Ihr iOS-Gerät (iPhone oder iPad) mit dem Wi-Fi-Netzwerk verbunden ist, dem MagniFi Max AX beitreten soll.
- 3. Gehen Sie auf Ihrem iOS-Gerät zu Settings (Einstellungen) > WLAN.
- 4. Scrollen Sie nach unten zu NEUEN AIRPLAY-LAUTSPRECHER EINRICHTEN und tippen Sie auf MagniFi Max AX-XXXX.
- 5. Folgen Sie den Anweisungen auf dem Bildschirm.

**Hinweis:** Wenn Sie bereits Chromecast eingerichtet haben, dann ist AirPlay einsatzbereit. Tippen Sie in Ihrer Lieblingsmusik-App auf das AirPlay-Symbol und dann auf **MagniFi Max AX**.

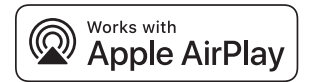

### Hören und Zuhören mit Amazon Alexa™

Verbinden Sie das MagniFi Max AX mit Ihrem Alexa-Konto und verwenden Sie Ihre vorhandenen Amazon Alexa Built-in- oder Echo-Geräte, um Musik (einschließlich Musik in verschiedenen Räumen) zu spielen, die Lautstärke anzupassen, Wecker einzustellen und vieles mehr.

#### Einrichtung mit der Alexa-App

Laden Sie die Alexa-App auf Ihr Mobilgerät herunter. Wenn Sie auf den Startbildschirm der Alexa-App gehen, erscheint eine Eingabeaufforderung und Sie werden anschließend durch die Einrichtung geleitet.

**Hinweis:** Falls keine Eingabeaufforderung erscheint, fügen Sie das MagniFi Max AX manuell der Alexa-App hinzu.

#### Nach Abschluss der Einrichtung

- Steuern Sie die Sound-Bar mit Sprachbefehlen über ein Amazon Alexa Built-in- oder Echo-Gerät in der Nähe.
- Spielen Sie Musik direkt über die Sound-Bar mit wenigen Fingertipps in den Apps von Amazon Music, Amazon Alexa und Spotify.
- Erhalten Sie automatisch wichtige Software-Aktualisierungen auf der Sound-Bar.

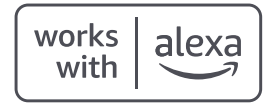

### Musik hören mit Bluetooth®

#### Verbinden eines Telefons oder Tablets mit Bluetooth

- Drücken Sie die Bluetooth-Taste auf der Oberseite der Soundbar oder auf der Fernbedienung. "BT READY TO PAIR" (BT BEREIT FÜR KOPPLUNG) erscheint auf dem Display der Soundbar.
- 2. Gehen Sie zu den Bluetooth-Einstellungen in Ihrem Telefon oder Tablet und wählen Sie dort "Polk MagniFi Max AX".

"BT CONNECTED" (BT VERBUNDEN) erscheint auf dem Display der Soundbar, wenn Ihr Telefon oder Tablet mit der Soundbar verbunden ist.

**Hinweis:** Wenn bereits ein Bluetooth-Gerät verbunden ist, können Sie kein neues Gerät koppeln, bis Sie das andere Gerät trennen.

#### Automatische Wiederherstellung der Verbindung

Wenn Sie die **Bluetooth**-Taste auf der Oberseite der Soundbar drücken, versucht die Soundbar automatisch wieder eine Verbindung mit dem zuletzt verbundenen Bluetooth-Gerät herzustellen.

#### Verbindung mit einem Bluetooth-Gerät trennen

Sie können die Bluetooth-Verbindung in den Bluetooth-Einstellungen Ihres Telefons oder Tablets trennen. Alternativ können Sie die **Bluetooth**-Taste auf der Oberseite der Soundbar drei Sekunden lang gedrückt halten. Nach dem Trennen wechselt die Soundbar in den Kopplungsmodus, und "BT READY TO PAIR" (BT BEREIT FÜR KOPPLUNG) erscheint auf dem Display der Soundbar.

# **Tipps und Fehlerbehebung**

### Ich habe an meinem TV-Gerät keinen HDMI-Anschluss mit der Bezeichnung "eARC" oder "ARC".

- 1. Verwenden Sie ein optisches Kabel, um die Soundbar an Ihren Fernseher anzuschließen.
- 2. Schalten Sie die internen Lautsprecher Ihres Fernsehers aus. Sehen Sie Ihr TV-Handbuch für Anweisungen.

#### Meine Soundbar bleibt stumm.

- Prüfen Sie, ob die Soundbar eingeschaltet ist.
- Prüfen Sie, ob alle Kabel korrekt angeschlossen sind.
- Drücken Sie die Taste **Volume up (Lautstärke lauter)** auf der Oberseite der Soundbar, um die Lautstärke zu erhöhen.

#### Mein Subwoofer bleibt stumm.

- Vergewissern Sie sich, dass die Soundbar eingeschaltet ist und Audio abgespielt wird.
- Prüfen Sie, ob die Statusleuchte "SUB" auf der Rückseite der Soundbar grün ist.
- Prüfen Sie, ob die Statusleuchte "SUB" auf der Rückseite der Soundbar grün leuchtet.
- Drehen Sie den Bass mithilfe der Polk-Fernbedienung auf.
- Prüfen Sie, ob das Netzkabel richtig im Subwoofer und in der Steckdose eingesteckt ist.
- Trennen Sie den Subwoofer für 30 Sekunden vom Netz, und stecken Sie diesen dann wieder ein.

#### Ich höre ein Echo aus meinem Fernsehgerät oder der Soundbar.

- Prüfen Sie, ob die internen Lautsprecher des Fernsehers deaktiviert sind. Lesen Sie die Bedienungsanleitung Ihres Fernsehers.
- Wenn Ihr Fernsehgerät über HDMI ARC mit der Soundbar verbunden ist, prüfen Sie, ob das HDMI CEC/ARC im Einstellungsmenü des Fernsehgeräts aktiviert ist.

#### Meine Fernbedienung funktioniert nicht.

- Gehen Sie näher an die Soundbar heran und richten Sie die Fernbedienung auf die Vorderseite der Soundbar.
- Stellen Sie sicher, dass der IR-Empfänger Ihres Fernsehers nicht blockiert wird (der Teil Ihres Fernsehers, auf den Sie die Fernbedienung richten).
- Stellen Sie sicher, dass die Batterien in der richtigen Richtung eingelegt sind.
- Legen Sie neue Batterien in der Fernbedienung ein.
- Wie Sie Ihre TV-, Kabel- oder Satellitenfernbedienung anleiten, die Soundbar zu steuern, können Sie unter "Verwenden Ihrer TV-Fernbedienung zur Steuerung der Soundbar" auf Seite 22 nachlesen.

#### Wie führe ich eine Rücksetzung auf die Werkseinstellungen durch?

**Hinweis:** Eine Rücksetzung wird alle Einstellungen der Soundbar löschen, einschließlich Bluetooth und Wi-Fi-Einstellungen.

Halten Sie bei eingeschalteter Soundbar die Tasten **Power (Ein) (**少) und **Mute (Stumm)** (ダ) auf der Oberseite der Soundbar 7 Sekunden lang gedrückt. Auf dem Display wird ein Zahlen-Countdown angezeigt, gefolgt von "RESET" (RÜCKSETZUNG) und einem Signalton. Die Soundbar wird neu gestartet, wenn der Prozess abgeschlossen ist.

#### Wie verbinde (kopple) ich meinen Subwoofer oder Surround-Lautsprecher drahtlos?

- 1. Schließen Sie Ihren Subwoofer bzw. Surround-Lautsprecher an, und stellen Sie sicher, dass die Soundbar eingeschaltet ist.
- Rufen Sie den Kopplungsmodus der Soundbar auf, indem Sie die Taste CONNECT (VERBINDEN) auf der Rückseite der Soundbar etwa 3 Sekunden lang gedrückt halten. Sie hören einen Bestätigungston.
- 3. Drücken Sie am Subwoofer oder Surround-Lautsprecher die Taste **CONNECT (VERBINDEN)** auf der Rückseite etwa 3 Sekunden lang, bis Sie einen Bestätigungston hören.
- 4. Wiederholen Sie Schritt 3 für andere Lautsprecher, die gekoppelt werden müssen.
- Wenn Sie fertig sind, drücken Sie die Taste CONNECT (VERBINDEN) auf der Soundbar, um die neuen Kopplungen zu speichern und um den Kopplungsmodus zu verlassen.

#### Warum sehe ich ein Netzwerk mit der Bezeichnung Polk MagniFi Max AX?

Ihre Soundbar sendet eine Kennung für das drahtlose Netzwerk, sodass Sie die Soundbar mit Wi-Fi verbinden können. Das Signal des drahtlosen Netzwerks schaltet sich aus, sobald Sie die Wi-Fi-Einrichtung abgeschlossen haben. Wir empfehlen, Ihre Soundbar mit dem Internet zu verbinden, um die neuesten Software-Updates zu erhalten. Weitere Informationen finden Sie unter "Wi-Fi und Bluetooth" auf den Seiten 21–25. Sie können Wi-Fi auch vollständig deaktivieren, wenn Sie die Soundbar nicht mit dem Internet verbinden möchten.

#### Wie deaktiviere ich Wi-Fi?

Um Wi-Fi vollständig zu deaktivieren, drücken und halten Sie die Tasten **Mute (Stumm)** (\*) und **Source (Quelle)** (-2) auf der Oberseite der Soundbar 5 Sekunden lang gedrückt. Um Wi-Fi wieder zu aktivieren, wiederholen Sie den Vorgang.

**Hinweis:** Wenn Sie Ihre Soundbar bereits mit einem Wi-Fi-Netzwerk verbunden haben, wird die Deaktivierung von Wi-Fi die Verbindungseinstellungen NICHT löschen. Informationen zum Löschen aller Verbindungseinstellungen und Kontoinformationen finden Sie unter "Wie führe ich eine Rücksetzung auf Werkseinstellungen durch?" auf Seite 31.

#### Meine Soundbar schaltet sich selbstständig ein.

Ihre Soundbar ist so voreingestellt, dass diese sich automatisch einschaltet, wenn Sie ein Gerät, das an die Soundbar angeschlossen ist, verwenden. So deaktivieren Sie das automatische Einschalten für einen Eingang:

- 1. Drücken Sie den gewünschten Eingang auf der Polk-Fernbedienung.
- 2. Halten Sie die gewünschte Eingangstaste auf der Polk-Fernbedienung 5 Sekunden lang gedrückt.

#### Meine Soundbar schaltet sich selbstständig aus.

Ihre Soundbar ist so voreingestellt, dass diese sich nach 20 Minuten Inaktivität automatisch ausschaltet.

Um das automatische Ausschalten zu deaktivieren, drücken und halten Sie die Tasten **Power (Ein) (**) und **Volume Down (Lautstärke leiser)** auf der Oberseite der Soundbar 5 Sekunden lang gedrückt.

32

#### Kann ich die Soundbar in den Schlafmodus versetzen?

Sie können den Urlaubsmodus verwenden, um Ihre Soundbar in einen Tiefschlaf zu versetzen. Um in den Urlaubsmodus zu wechseln, halten Sie die Taste "Mute (Stumm)" und die Taste "Volume down (Lautstärke leiser)" auf der Oberseite der Soundbar 10 Sekunden lang gedrückt. Um den Urlaubsmodus der Soundbar zu beenden, drücken Sie eine beliebige Taste auf der Soundbar.

#### Kann ich Musik über einen USB-Stick auf der Soundbar abspielen?

Ja. Sie können ein USB-Flashlaufwerk des Typs A zur MP3-Musikwiedergabe an den USB-Anschluss auf der Rückseite der Soundbar anschließen. Die MP3-Musikdateien müssen sich im Stammverzeichnis des USB-Sticks befinden. Die Songs werden automatisch abgespielt, wenn Sie das Flash-Laufwerk anschließen.

**Hinweis:** Es gibt keine Steuerelemente zum Navigieren durch Musiktitel auf dem Flashlaufwerk.

# **Informationen zur Marke**

#### **▶●Dolby** Atmos

COMPATIBLE WITH **Delby** Vision

Dolby, Dolby Vision, Dolby Atmos und das Doppel-D-Symbol sind eingetragene Marken der Dolby Laboratories Licensing Corporation. Hergestellt unter Lizenz der Dolby Laboratories. Copyright © 2012–2021 Dolby Laboratories. Alle Rechte vorbehalten.

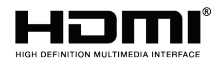

Die Begriffe HDMI, HDMI High-Definition Multimedia Interface und das HDMI-Logo sind Marken oder eingetragene Marken der HDMI Licensing Administrator, Inc.

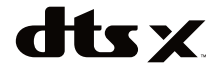

Für DTS-Patente, siehe http://patents.dts.com. Hergestellt unter Lizenz von DTS, Inc. DTS, DTS:X, Virtual:X und das DTS:X-Logo sind eingetragene Marken oder Marken von DTS, Inc. in den Vereinigten Staaten und anderen Ländern. © 2020 DTS, Inc. ALLE RECHTE VORBEHALTEN.

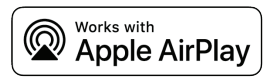

Apple, AirPlay, iPhone, iPad, HomePod und AppleTV sind Marken der Apple Inc., eingetragen in den USA und anderen Ländern. Die Verwendung der Kennzeichnung "Works with Apple" bedeutet, dass ein Zubehör speziell für die in der Kennzeichnung angegebene Technologie entwickelt wurde und vom Entwickler zertifiziert wurde, um die Leistungsstandards von Apple zu erfüllen.

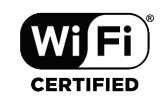

Das Wi-Fi CERTIFIED-Logo ist eine eingetragene Marke der Wi-Fi Alliance. Die Wi-Fi-Zertifizierung stellt sicher, dass das Gerät den von der Wi-Fi Alliance durchgeführten Interoperabilitätstest bestanden hat, einer Gruppe, die die Interoperabilität unter drahtlosen LAN-Geräten zertifiziert.

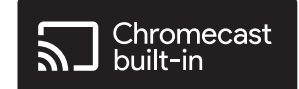

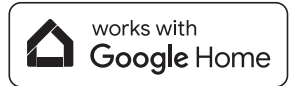

Google, Google home und Chromecast Built-in sind Marken von Google LLC.

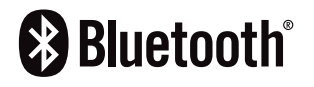

Die Bluetooth-Wortmarke und -Logos sind eingetragene Marken der Bluetooth SIG, Inc. und jegliche Nutzung dieser Marken durch Polk Audio erfolgt unter Lizenz.

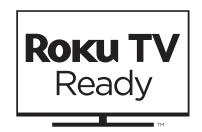

Roku, das Roku-Logo, Roku TV, Roku TV Ready und das Roku TV Ready-Logo sind Warenzeichen und/ oder eingetragene Warenzeichen von Roku, Inc. Dieses Produkt wird von Roku TV Ready in den Vereinigten Staaten, Kanada, Mexiko und Großbritannien unterstützt. Änderungen der Länder sind vorbehalten. Eine aktuelle Liste der Länder, in denen dieses Produkt von Roku TV Ready unterstützt wird, erhalten Sie unter rokutvready@roku.com.

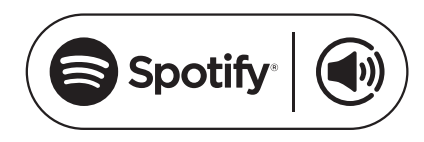

Spotify ist all die Musik, die Sie jemals brauchen werden. Millionen von Songs sofort verfügbar. Suchen Sie einfach nach der Musik, die Sie lieben, oder lassen Sie sich von Spotify etwas Großartiges vorspielen. Spotify funktioniert auf Ihrem Handy, Tablet, Computer und Ihren Heimlautsprechern. So haben Sie immer den perfekten Soundtrack für alles, was Sie gerade tun. Jetzt können Sie Spotify sowohl mit Ihrem kostenlosen Konto als auch mit Ihrem Premium-Konto nutzen. Verwenden Sie Ihr Handy, Tablet oder Ihren Computer als Fernbedienung für Spotify.

Auf www.spotify.com/connect erfahren Sie, wie das geht.

Die Spotify Software unterliegt den hier aufgeführten Lizenzbestimmungen: www.spotify.com/connect/third-party-licenses.

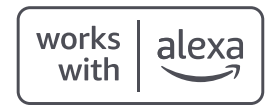

Amazon, Alexa und alle zugehörigen Logos sind Markenzeichen von Amazon.com, Inc. oder ihren Tochtergesellschaften.

# **GREAT SOUND FOR ALL**<sup>®</sup>

Fotos teilen | Partager Des Fotos | Compartir Fotos

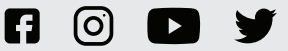

**#PolkAudio** 

Sound United, LLC 5541 Fermi Court Carlsbad, CA 92008 USA. EU-Kontakt:

Sound United Europe, eine Abteilung von D&M Europe B.V. Beemdstraat 11, 5653 MA Eindhoven, Niederlande UK-Importeur:

D&M Audiovisual Ltd Dale Road, Worthing, West Sussex BN11 2BH Vereinigtes Königreich